## Eduroam Windows 10/11 Operating System Settings

**1-** Click the internet connection icon in the lower right corner of the desktop, wireless networks are displayed. Select the **"eduroam"** network.

| (c.            | Samsu<br>Güven          | n Universitesi<br>li           |                          |     |
|----------------|-------------------------|--------------------------------|--------------------------|-----|
| (k             | eduroa<br>Güven         | m<br>li                        |                          |     |
| (c             | BIDB-E<br>Güven         | DU<br>li                       |                          |     |
|                |                         |                                |                          |     |
|                |                         |                                |                          |     |
|                |                         |                                |                          |     |
| Ağ 8<br>Tarife | k İntern<br>li bir bağl | et ayarları<br>antı oluşturmal | c gibi ayarları değiştir | in. |
| ſ.             |                         | \$                             | (ျာ)<br>Mobil etkin      |     |
| Wi-Fi          |                         | Ucak modu                      | nokta                    |     |

## 2- Click the "Connect" button.

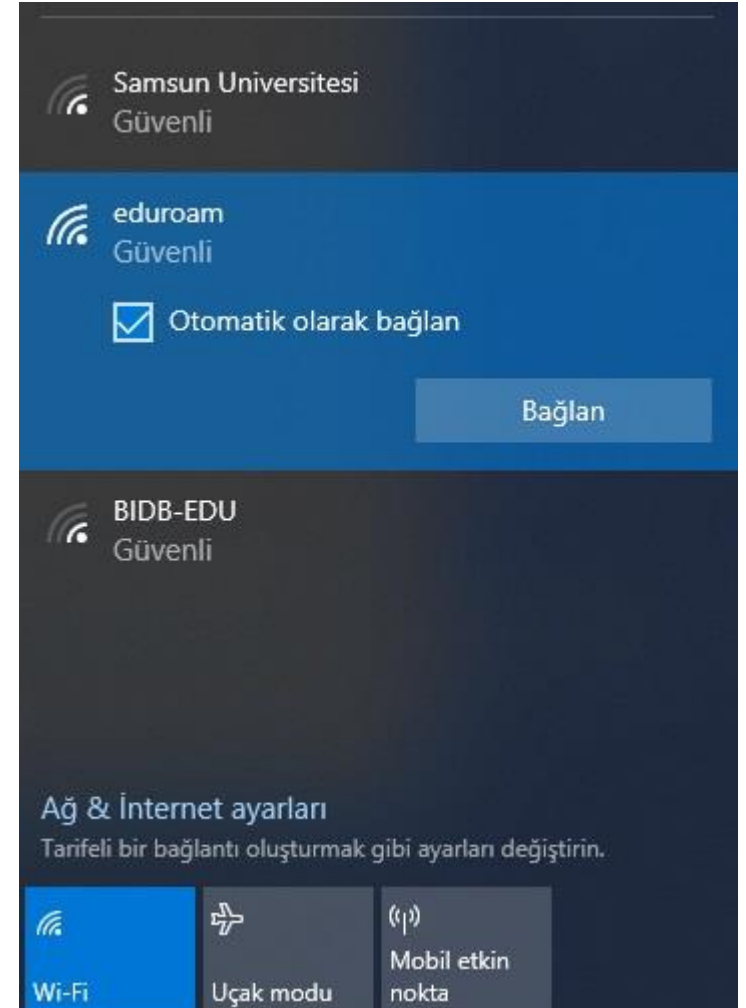

3- User information is requested on the screen that appears. Enter **username@samsun.edu.tr** in the "User Name" section and the password of your corporate e-mail address in the "Password" section. Then click the "OK" button.

| (k              | Samsur<br>Güven                            | n Universitesi<br>li                                |                              |                    |
|-----------------|--------------------------------------------|-----------------------------------------------------|------------------------------|--------------------|
| lle.            | eduroa<br>Güven<br>Kullanı<br>kulla        | m<br>li<br>cı adınızı ve p<br>ncıadı@sams           | arolanızı girin<br>un.edu.tr |                    |
|                 | ••••                                       |                                                     |                              | 0                  |
|                 | 2.                                         |                                                     |                              |                    |
|                 |                                            | Tamam                                               |                              | İptal              |
| (k.             | BIDB-E<br>Güven                            | Tamam<br>DU<br>li                                   |                              | İptal              |
| Ağ &<br>Tarifel | BIDB-E<br>Güven<br>L İnterne<br>i bir bağl | Tamam<br>DU<br>li<br>et ayarları<br>antı oluşturmak | gibi ayarları de <u>t</u>    | İptal<br>jiştirin. |

**4-** On the screen that appears, click the **"Connect"** button again for the certificate verification warning.

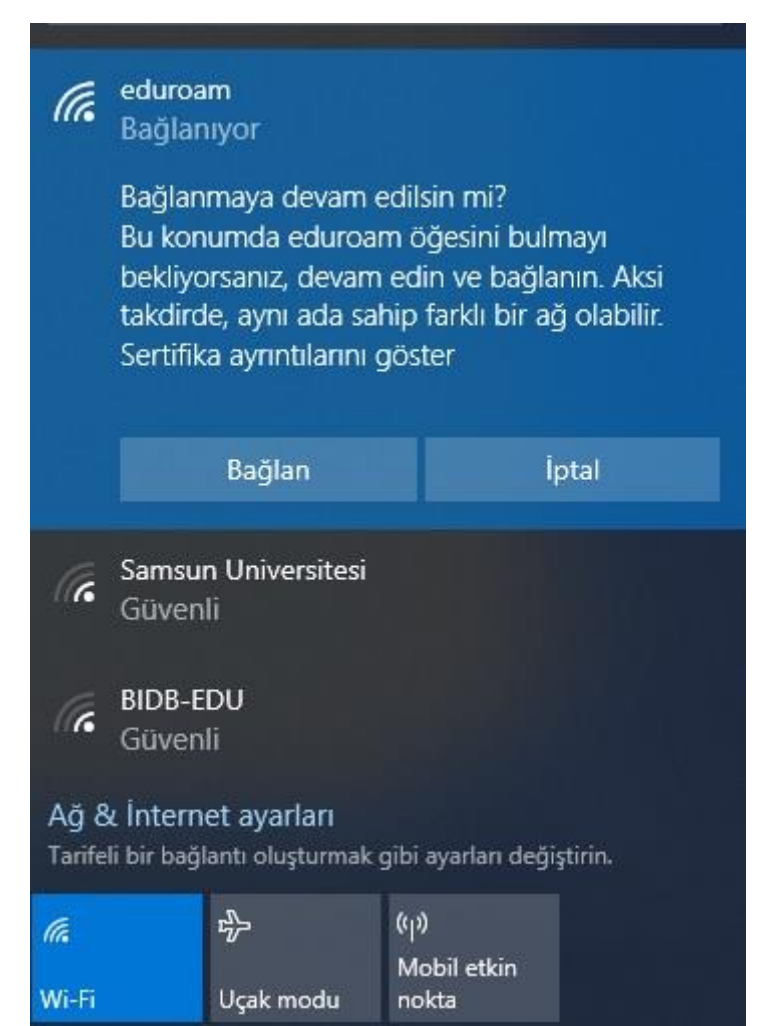

5- Connection setup has been completed successfully.

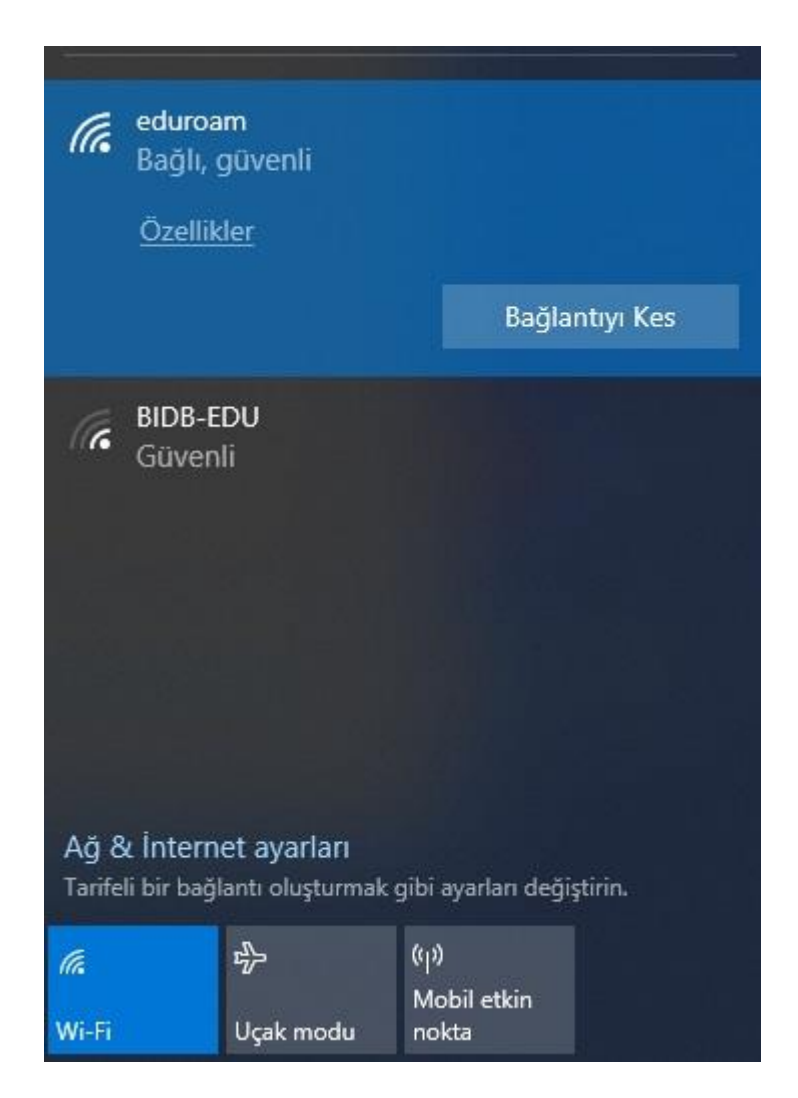